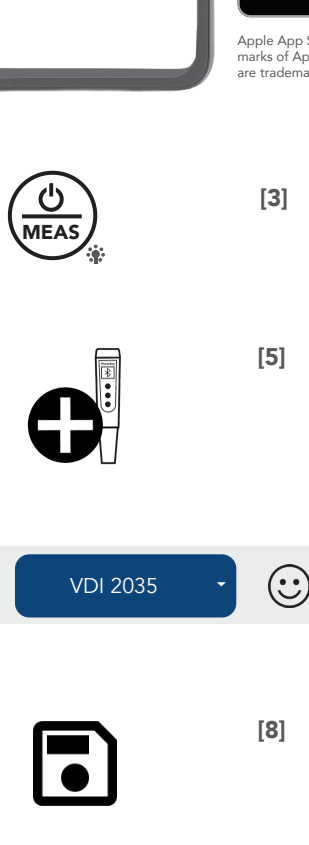

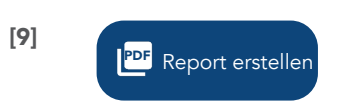

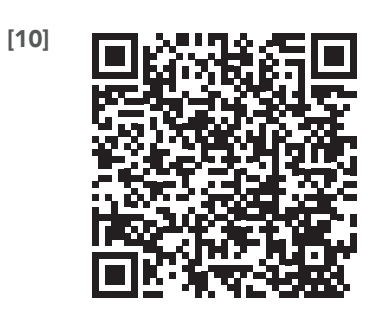

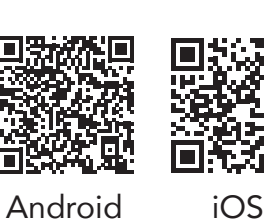

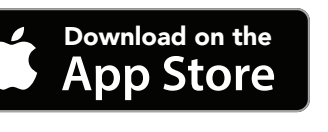

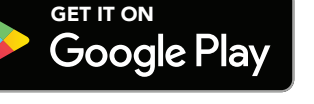

Apple App Store and the Appie App Store logo are trade arks of Apple Inc. Google Play and the Google Play logo e trademarks of Google LLC.

## MODE Δ

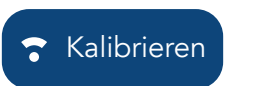

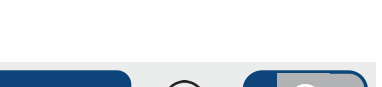

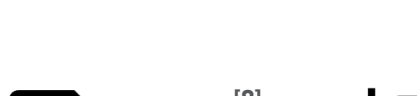

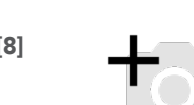

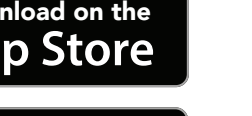

DE

### Inbetriebnahme

#### Einrichtung App & Gerät

QR-Code scannen und App downloaden. [1] App starten. Stammdaten eingeben & speichern. Displayfolie entfernen & Batteriesicherung herausziehen. Gerät einschalten durch kurzes Drücken von [2]. Bluetooth aktivieren durch langes Drücken von [3]. Gerät mit der App verbinden durck Klicken auf [4]

### Vorbereitung der Messung

In der App den Reiter µS/pH öffnen und auf Kalibrieren klicken. Den Anweisungen folgen. [5]

Nach erfolgreicher Kalibrierung erscheint in der App das Datum und die Kalibrierlösungen.

Elektrode mit reichlich Heizungswasser spülen. Heizungswasser-Probe entnehmen.

Hinweis: Bitte beachten Sie, dass der Sauerstoffeintrag so gering wie möglich ist.

#### Messung durchführen

In der App die Referenz-Norm auswählen. Messgerät in die Probe stellen. [6]

Nachdem der Messwert stabil ist, erscheint in der App eine Diskette  $\rightarrow$  Messwert speichern. [7]

Hinweis: Der Smiley signalisiert einen stabilen temperaturkompensierten Messwert. Er interpretiert keinesfalls das Messergebniss nach einer gültigen Richtlinie.

Reiter pH in der App öffnen. Schritte wiederholen.

#### Externe Messung hinzufügen

Wechseln Sie in den Reiter Externe Messung. Auf [8] klicken, um eine externe Messung hinzuzufügen.

Wählen Sie dazu ein passendes Bild aus und geben Sie die Messdaten ein.

Hinweis: Es kann gewählt werden zwischen: Chlorid, Härte, Eisen & Benutzerdefiniert

#### Messprotokoll erstellen

Wechseln Sie in den Reiter Report

Leitwert & pH-Wert im Drop-Down-Menü auswählen.

Optional fügen Sie externe Messungen hinzu, die sie, wie unter "Externe Messung hinzufügen" beschrieben, erfasst haben.

Durch Klicken auf [9] Report erstellen wird das Messprotokoll als PDF erzeugt.

Hinweis: Das Protokoll kann durch die gerätespezifische Share-Funktion geteilt/weitergeleitet werden. (z.B. E-Mail)

Die ausführliche Anleitung finden sie hier: [10]

ΕN

### Commissioning

#### App & device setup

- Scan the QR code and download the app. [1]
- Start the app.
- Enter & save master data.
- Remove the display foil & pull out the battery fuse.
- Switch on the device by briefly pressing [2].
- Activate Bluetooth by pressing and holding [3].
- Connect the device to the app by clicking on [4]

#### Preparing the Measurement

Open the  $\mu$ S/pH tab in the app and click Calibrate. Follow the instructions. [5]

After successful calibration, the date and calibration solutions will appear in the app.

Rinse the electrode with plenty of heating water. Take a heating water sample.

**Note:** Please ensure that the oxygen input is as low as possible.

#### **Perform the Measurement**

Select the reference standard in the app. Place the meter in the sample. [6]

Once the measured value is stable, a disk will appear in the app  $\rightarrow$  Save the measured value. [7]

Note: The smiley indicates a stable, temperature-compensated measurement value. It does not interpret the measurement result according to a valid guideline.

Open the pH tab in the app. Repeat the steps.

#### Add External Measurement

Switch to the External Measurement tab. Click [8] to add an external measurement.

To do so, select a suitable image and enter the measurement data.

Note: You can choose between: Chloride, Hardness, Iron & Custom

#### **Create Measurement Report**

Switch to the Report tab.

Select Conductivity & pH from the drop-down menu.

Optionally, add external measurements that you have recorded as described under "Add External Measurement."

Clicking [9] Create Report generates the measurement report as a PDF

Note: The report can be shared/forwarded using the devicespecific share function. (e.g. email)

You can find the detailed instructions here: [10]

[1]

[2]

[4]

[6]

[7]

# unser wasser. sicher.

keine Gewähr. durch UWS Tec

**UWS** Technologie GmbH Sudetenstraße 6 D - 91610 Insingen +49 (0) 9869 919100 info@uws-technologie.de uws-technologie.de

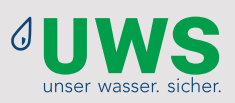

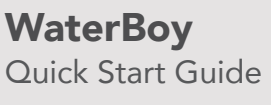

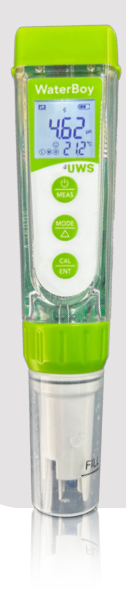

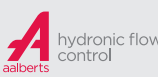

FR

#### Puesta en servicio

#### Configuración de la aplicación y el dispositivo

- Escanee el código QR y descargue la aplicación. [1]
- Inicia la aplicación.
- Introduce y guarda los datos maestros.
- Retira la lámina de la pantalla y el fusible de la batería.
- Enciende el dispositivo pulsando brevemente [2].
- Activa el Bluetooth manteniendo pulsado [3].
- Conecte el aparato a la aplicación pulsando [4].

#### Preparación de la medición

- Abre la pestaña µS/pH en la app y pulsa en Calibrar. Sigue las instrucciones. [5]
- Después de una calibración correcta, la fecha y las soluciones de calibración aparecen en la app.
- Enjuague el electrodo con abundante agua de calefacción. Retire la muestra de agua de calefacción.
- Asegúrese de que la entrada de oxígeno sea lo más Nota: baja posible.

#### Realice la medición

Seleccione el patrón de referencia en la app. Coloque el dispositivo de medición en la muestra. [6]

- Una vez que el valor medido es estable, aparece un disco en la app  $\rightarrow$  Guardar valor medido. [7]
- **Nota:** El símbolo del smiley indica un valor medido estable y compensado por temperatura. En ningún caso interpre ta el resul tado de la medición según una pauta válida.
  - Abra la pestaña pH en la aplicación. Repita los pasos.

#### Añadir medición externa

- Cambie a la pestaña Medición externa. Haga clic en [8] para añadir una medición externa.
- Seleccione una imagen adecuada e introduzca los datos de la medición.
- Puede elegir entre: Cloruro, Dureza, Hierro y Definido Nota: por el usuario.

#### Crear informe de medición

#### Vaya a la pestaña Informe

Seleccione Conductividad y valor de pH en el menú desple gable.

Opcionalmente, añada mediciones externas que haya regis trado como se describe en «Añadir medición externa».

Haga clic en [9] Crear informe para generar el informe de medición en formato PDF.

El informe puede compartirse/reenviarse a través de la Nota: función de uso compartido específica del dispositivo (por ejemplo, por correo electrónico).

#### Mise en service

## Configuration de l'app & de l'appareil

Scanner le code QR et télécharger l'application. [1]

NL

- Démarrer l'application.
- Saisir & enregistrer les données de base.
- Enlever le film d'affichage & retirer le fusible de la batterie.
- Allumer l'appareil en appuyant brièvement sur [2]. Activer Bluetooth en appuyant longuement sur [3].
- Connecter l'appareil à l'app en cliquant sur [4].

#### Préparation de la mesure

Ouvrez l'onglet µS/pH dans l'application et cliquez sur Calibrer. Suivez les instructions. [5]

Après un étalonnage réussi, la date et les solutions d'étalonnage apparaissent dans l'application.

- Rincez l'électrode avec beaucoup d'eau de chauffage. Prélevez un échantillon d'eau de chauffage.
- Remarque : assurez-vous que l'apport d'oxygène est aussi faible que possible.

#### **Effectuer la mesure**

Sélectionnez la norme de référence dans l'application. Placez l'appareil de mesure dans l'échantillon. [6]

Une fois la valeur mesurée stable, un disque apparaît dans l'application  $\rightarrow$  Enregistrer la valeur mesurée. [7]

Remarque : le smiley indique une valeur mesurée stable compensée en température. Il n'interprète pas le résultat de la mesure selon une ligne directrice valable.

Ouvrez l'onglet pH dans l'application. Répétez les étapes.

#### Ajouter une mesure externe

Passez à l'onglet Mesure externe. Cliquez sur [8] pour ajouter une mesure externe.

Pour ce faire, sélectionnez une image appropriée et saisissez les données de mesure.

**Remarque :** vous pouvez choisir entre : chlorure, dureté, fer et per sonnalisé

#### Créer un rapport de mesure

- Passer à l'onglet Rapport
- Sélectionnez la conductivité et le pH dans le menu déroulant.

Vous pouvez également ajouter des mesures externes que vous avez capturées comme décrit dans « Ajout d'une mesure externe ».

En cliquant sur [9] Créer un rapport, le rapport de mesure est généré au format PDF.

Remarque : le journal peut être partagé/transféré à l'aide de la fonction de partage spécifique à l'appareil. (par exemple, courrier électronique)

#### Inbedrijfstelling Uruchomienie App & apparaat instellen Konfiguracja aplikacji i urządzenia Scan de QR-code en download de app. [1] Uruchom aplikacje. Start de app. Voer de mastergegevens in en sla ze op. Verwijder de displayfolie & trek de batterijzekering eruit. Schakel het apparaat in door kort op [2] te drukken. Activeer Bluetooth door [3] ingedrukt te houden. Verbind het apparaat met de app door op [4] te klikken. De meting voorbereiden Przygotowanie pomiaru Open het tabblad $\mu$ S/pH in de app en klik op Kalibreren. Volg de instructies. [5] zgodnie z instrukcjami. [5] Na een succesvolle kalibratie verschijnen de datum en de kalibratieoplossingen in de app. kalibracyjne. Spoel de elektrode af met veel verwarmd water. Neem een monster van het verwarmingswater. Let op: Zorg ervoor dat de zuurstoftoevoer zo laag mogelijk is. najniższy. Przeprowadzić pomiar Meting uitvoeren Selecteer de referentiestandaard in de app. Plaats het meetinstrument in het monster. [6] Zodra de gemeten waarde stabiel is, verschijnt er een schijf in de app $\rightarrow$ Gemeten waarde opslaan. [7] **Let op:** De smiley geeft een stabiele, temperatuurgecompenseerde meetwaarde aan. Hij interpreteert het meetresultaat niet volgens een geldige richtlijn. wytycznymi. Open het pH-tabblad in de app. Herhaal de stappen. Dodaj pomiar zewnętrzny Externe meting toevoegen Ga naar het tabblad Externe metingen. Klik op [8] om een dodać pomiar zewnętrzny. externe meting toe te voegen. Selecteer hiervoor een geschikte afbeelding en voer de dane pomiarowe. meetgegevens in. Let op: U kunt kiezen tussen: Chloride, Hardheid, IJzer & Aangepast Niestandardowe Utwórz raport pomiarowy Meetrapport maken Overschakelen naar het tabblad Rapport

Selecteer geleidbaarheid en pH in het keuzemenu.

Optioneel kunt u externe metingen toevoegen die u hebt vastgelegd, zoals beschreven in ,Een externe meting toevoegen'.

Door op [9] Rapport maken te klikken wordt het meetrapport gegen ereerd als PDF.

Let op: het logboek kan worden gedeeld/doorgestuurd via de apparaatspecifieke deelfunctie. (bijv. e-mail)

- Zeskanuj kod QR i pobierz aplikację. [1]
- Wprowadź i zapisz dane główne.
- Zdejmij folię wyświetlacza i wyjmij bezpiecznik baterii.
- Włącz urządzenie, krótko naciskając [2].
- Aktywuj Bluetooth, naciskając i przytrzymując [3].
- Połącz urządzenie z aplikacją, klikając [4]
- W aplikacji otwórz kartę µS/pH i kliknij Kalibruj. Postępuj
- Po pomyślnej kalibracji w aplikacji pojawią się data i roztwory
- Przepłucz elektrodę dużą ilością gorącej wody. Pobierz próbkę wody grzewczej.
- Uwaga: Należy zadbać o to, aby dopływ tlenu był możliwie
  - Wybierz standard odniesienia w aplikacji. Umieść urządzenie pomiarowe w próbce. [6]
  - Gdy zmierzona wartość się ustabilizuje, w aplikacji pojawi się dysk  $\rightarrow$  Zapisz zmierzoną wartość. [7]
- Uwaga: Emotikona oznacza stabilną wartość zmierzoną z uwzględnieniem kompensacji temperatury. Nie interpretuje wyniku pomiaru zgodnie z obowiązującymi
  - Otwórz zakładkę pH w aplikacji. Powtórz kroki.
  - Przejdź do zakładki Pomiary zewnetrzne. Kliknij [8], aby
  - W tym celu należy wybrać odpowiedni obraz i wprowadzić
- Uwaga: Możesz wybierać pomiędzy: Chlorek, Twardość, Żelazo i
  - Przejdź do zakładki Raport
  - Z menu rozwijanego wybierz przewodność i pH.
  - Opcjonalnie dodaj pomiary zewnętrzne, które zebrałeś zgodnie z opisem w części "Dodawanie pomiaru zewnętrznego".
  - Po kliknięciu [9] Utwórz raport raport pomiarowy zostanie wygenerowany w formacie PDF.
- Uwaga: Dziennik można udostępniać/przekazywać dalej, korzystając z funkcji udostępniania właściwej dla danego urządzenia. (np. e-mail)

Szczegółowe instrukcje można znaleźć tutaj: [10]